## **Efficient Frontier To Objectives**

The Efficient Frontier results make it easy to compare several scenarios and see the effects of lower or higher budgets.

This page displays the Efficient Frontier To specific Objectives.

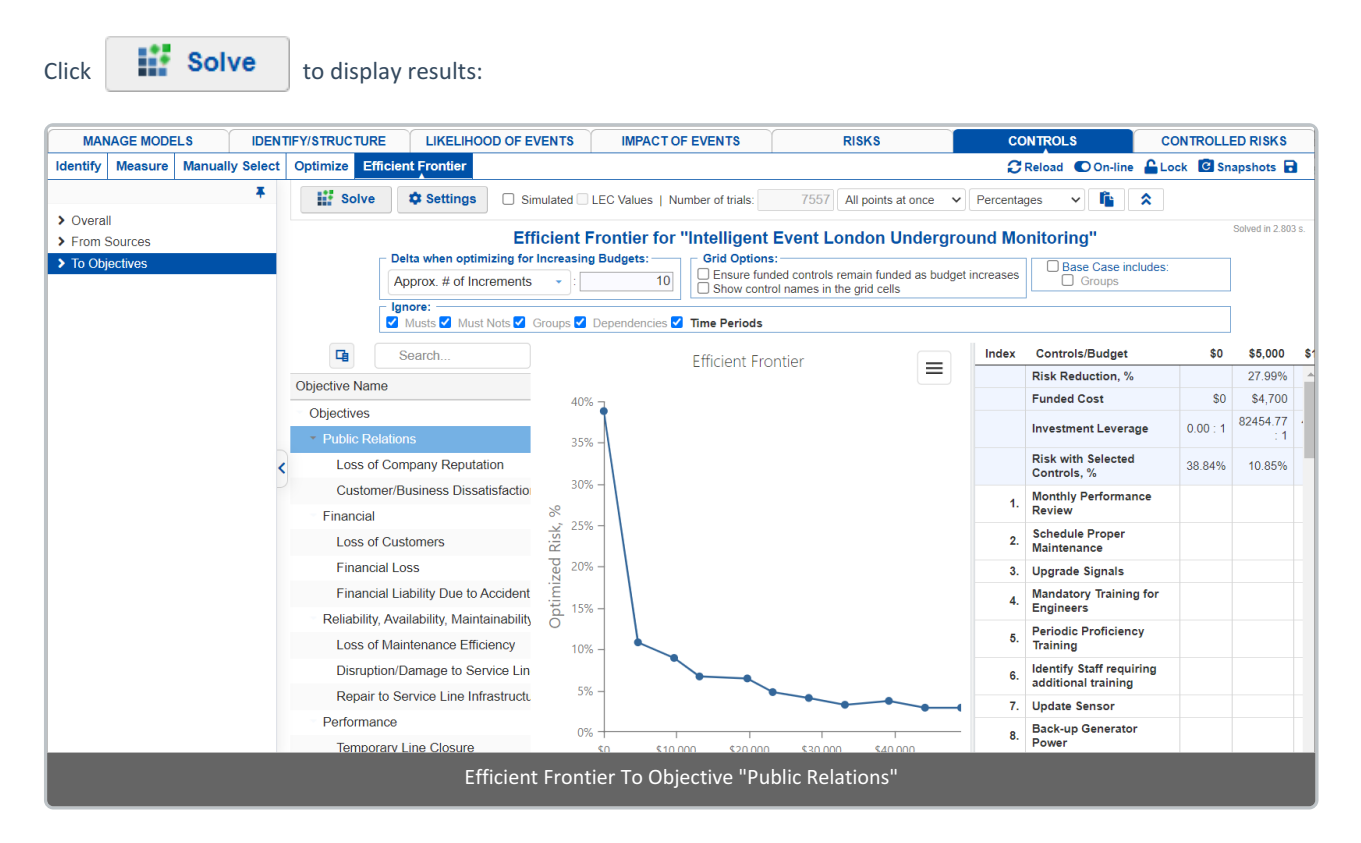

This page is just similar to Overall Efficient Frontier, except that we can select a specific objective to calculate the results.

From the above the Efficient Frontier solved is with respect to the objective "**Public Relations**". You can select another objective from the Objectives Hierarchy at the left.

| Objective Name                             |
|--------------------------------------------|
| Objectives                                 |
| <ul> <li>Public Relations</li> </ul>       |
| Loss of Company Reputation                 |
| Customer/Business Dissatisfactio           |
| Financial                                  |
| Loss of Customers                          |
| Financial Loss                             |
| Financial Liability Due to Accident        |
| Reliability, Availability, Maintainability |
| Loss of Maintenance Efficiency             |
| Disruption/Damage to Service Lin           |
| Repair to Service Line Infrastructu        |
| Performance                                |
| Temporary Line Closure                     |
| Loss of Reliability and Network Ef         |

Once solved, the Efficient Frontier page displays a curve(s) at the left and a grid at the right.

## You can ignore constraints:

Ignore: -🗌 Musts 🗌 Must Nots 🗌 Groups 🗌 Dependencies 🗹 Time Periods

Constraints that are defined have a **bold** font.

You can select the delta when optimizing:

| ncrea | asing Bu | udgets: —     |
|-------|----------|---------------|
| -     | ):       | 10            |
|       |          |               |
|       |          |               |
|       |          |               |
|       |          |               |
|       | -        | increasing Bu |

Hovering on a plot in the Chart will show a tooltip with its details and will highlight the corresponding column in the Grid.

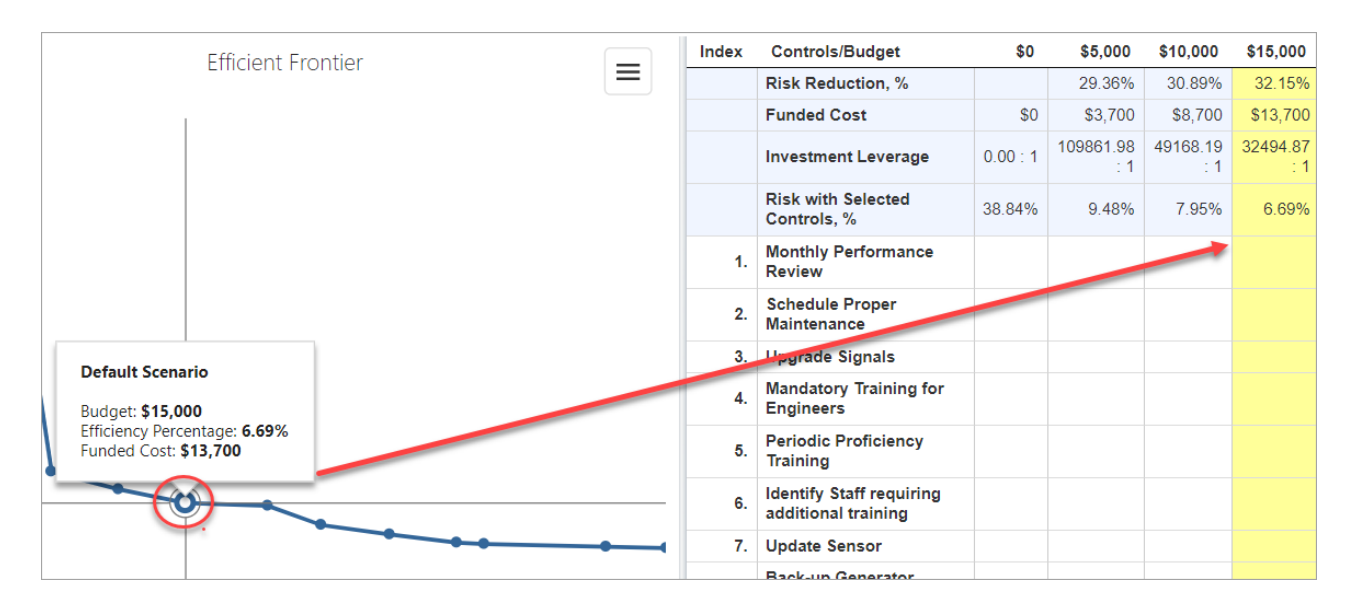

You can see the controls that are funded on the grid. There will be FUNDED on the cell intersecting the control (row) given the budget (column).

| Index | Controls/Budget                                 | \$0      | \$5,000          | \$10,000        | \$15,000        | \$20,000        | \$25,000        | \$30,000        |
|-------|-------------------------------------------------|----------|------------------|-----------------|-----------------|-----------------|-----------------|-----------------|
|       | Risk Reduction, %                               |          | 29.36%           | 30.89%          | 32.15%          | 32.39%          | 34.02%          | 34.87%          |
|       | Funded Cost                                     | \$0      | \$3,700          | \$8,700         | \$13,700        | \$19,700        | \$23,700        | \$28,700        |
|       | Investment Leverage                             | 0.00 : 1 | 109861.98<br>: 1 | 49168.19<br>: 1 | 32494.87<br>: 1 | 22765.37<br>: 1 | 19878.66<br>: 1 | 16821.57<br>: 1 |
|       | Risk with Selected<br>Controls, %               | 38.84%   | 9.48%            | 7.95%           | 6.69%           | 6.45%           | 4.81%           | 3.97%           |
| 1.    | Monthly Performance<br>Review                   |          |                  |                 |                 |                 |                 |                 |
| 2.    | Schedule Proper<br>Maintenance                  |          |                  |                 |                 |                 |                 | $\searrow$      |
| 3.    | Upgrade Signals                                 |          |                  |                 |                 |                 |                 |                 |
| 4.    | Mandatory Training for<br>Engineers             |          |                  |                 |                 |                 |                 |                 |
| 5.    | Periodic Proficiency<br>Training                |          |                  |                 |                 |                 |                 |                 |
| 6.    | Identify Staff requiring<br>additional training |          |                  |                 |                 |                 |                 |                 |
| 7.    | Update Sensor                                   |          |                  |                 |                 |                 |                 |                 |
| 8.    | Back-up Generator<br>Power                      |          |                  |                 |                 |                 |                 |                 |
|       | Periodic                                        |          |                  |                 |                 |                 |                 |                 |
| A.    |                                                 |          |                  |                 |                 |                 |                 | •               |

Alternatively, you can turn on the show control names option to list the funded controls in the cell.

## Grid Options:

Ensure funded controls remain funded as budget increases
 Show control names in the grid cells

Base Case includes:

| ~ | Time | Periods | 5 |
|---|------|---------|---|
|---|------|---------|---|

| Controls/Budget                      | \$0      | \$5,000                                                                                                    | \$10,000                                                                                                    | \$15,000                                                                                                    | \$20,000                                                                                                    | \$25,000                                                                                                    | \$30,000                                                                                                    |  |
|--------------------------------------|----------|----------------------------------------------------------------------------------------------------|----------------------------------------------------------------------------------------------------|----------------------------------------------------------------------------------------------------|----------------------------------------------------------------------------------------------------|----------------------------------------------------------------------------------------------------|----------------------------------------------------------------------------------------------------|--|
| Risk Reduction,<br>%                 |          | 29.36%                                                                                                    | 30.89%                                                                                                    | 32.15%                                                                                                    | 32.39%                                                                                                    | 34.02%                                                                                                    | 34.87%                                                                                                    |  |
| Funded Cost                          | \$0      | \$3,700                                                                                                    | \$8,700                                                                                                    | \$13,700                                                                                                    | \$19,700                                                                                                    | \$23,700                                                                                                    | \$28,700                                                                                                    |  |
| Investment<br>Leverage               | 0.00 : 1 | 109861.98<br>: 1                                                                                                    | 49168.19 :<br>1                                                                                                    | 32494.87 : 1                                                                                                    | 22765.37 : 1                                                                                                    | 19878.66 :<br>1                                                                                                    | 16821.57 :<br>1                                                                                                    |  |
| Risk with<br>Selected<br>Controls, % | 38.84%   | 9.48%                                                                                                    | 7.95%                                                                                                    | 6.69%                                                                                                    | 6.45%                                                                                                    | 4.81%                                                                                                    | 3.97%                                                                                                    |  |
| Funded controls                      |          | 23.<br>Reprimand<br>27.<br>Replace<br>Operator<br>36.<br>Monthly<br>safety<br>meeting to<br>review<br>saf<br>38.<br>Maintain<br>proper<br>insurance<br>policy<br>43. Follow<br>safety | 22.<br>Monitoring<br>Gate<br>System<br>Approach<br>23.<br>Reprimand<br>27.<br>Replace<br>Operator<br>36.<br>Monthly<br>safety<br>meeting to<br>review<br>saf<br>38.<br>Maintain | <ul> <li>22.</li> <li>Monitoring</li> <li>Gate System</li> <li>Approach</li> <li>23.</li> <li>Reprimand</li> <li>24. Frequent</li> <li>Monitoring</li> <li>and</li> <li>Replacement</li> <li></li> <li>27. Replace</li> <li>Operator</li> <li>36. Monthly</li> <li>safety</li> <li>meeting to</li> <li>review saf</li> <li>38. Maintain</li> </ul> | 12. Employ<br>Higher<br>Security<br>22.<br>Monitoring<br>Gate System<br>Approach<br>23.<br>Reprimand<br>24. Frequent<br>Monitoring<br>and<br>Replacement<br><br>27. Replace<br>Operator<br>36. Monthly<br>safety | 23.<br>Reprimand<br>27.<br>Replace<br>Operator<br>36.<br>Monthly<br>safety<br>meeting to<br>review<br>saf<br>38.<br>Maintain<br>proper<br>insurance<br>policy<br>40. Use<br>emergency | 22.<br>Monitoring<br>Gate<br>System<br>Approach<br>23.<br>Reprimand<br>27.<br>Replace<br>Operator<br>36.<br>Monthly<br>safety<br>meeting to<br>review<br>saf<br>38.<br>Maintain |  |